## Regisztrálja a személyes arc-azonosító adatokat

Ha egy személy arcát előre rögzíti, akkor az arckövetés funkció segítségével a fókuszt és a fényerőt automatikusan állíthatja. Max. 6 arcot rögzíthet nevekkel és prioritás szintekkel.

Javasoljuk, hogy a készülékkel regisztrálja azokat az arcokat, amelyekről gyakran készít felvételeket.

1 Válassza ki a videó vagy a pillanatfelvétel módot.

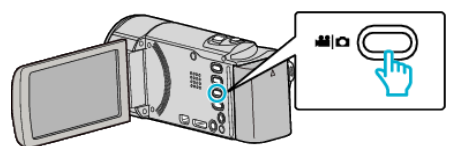

- Erre a videó vagy a pillanatfelvétel mód ikonja jelenik meg.
- 2 Érintse meg: "MENU".

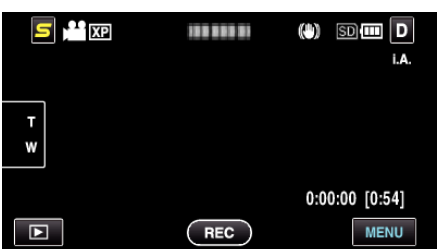

3 Érintse meg: "ARC-REGISZTRÁLÁS".

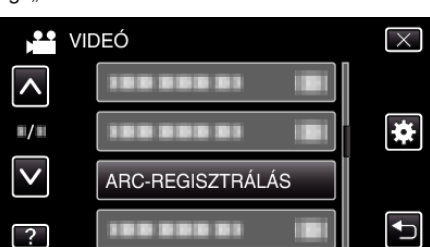

- Érintse meg a(z) 
   , v vezérlőket, hogy lefele vagy felfele lapozzon a lehetőségek között.
- Érintse meg a(z) × gombot a menüből való kilépéshez.
- Érintse meg a(z) <sup>←</sup>⊃ elemet, hogy visszaváltson az előző képernyőre.
- 4 Érintse meg: "ÚJ ARC REGISZTRÁLÁSA".

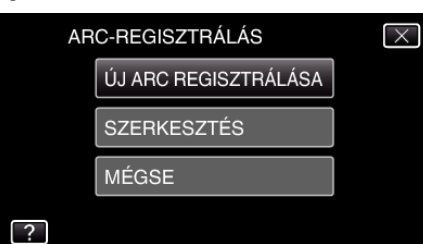

5 Irányítsa a kamerát egy személyre.

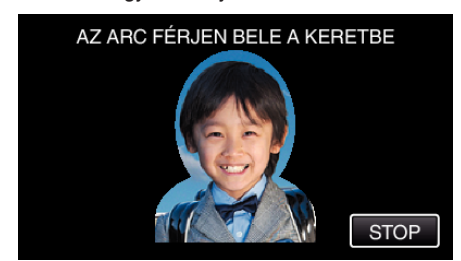

- Az adatokat a készülék az arc-regisztrációs rögzítés előtt gyűjti össze. A keret villogva jelenik meg az adatok gyűjtése közben.
- A villogás közben állítsa be a készüléket úgy, hogy az arc a kereten belül legyen. Az adatok begyűjtése után a keret villogása leáll, és az folyamatosan világít.
- A regisztráció megszakításához érintse meg a(z) "STOP" elemet.

A(z) "MEGSZAKÍTJA AZ ARCFELISMERÉST?" megjelenésekor érintse meg a(z) "IGEN" elemet, hogy visszatérjen a rendes rögzítési módhoz.

6 Érintse meg a(z) "RÖGZ." elemet, és rögzítse az arcot szemből.

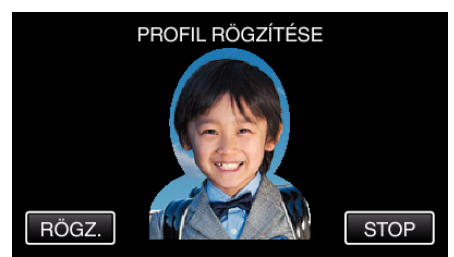

- A rögzített, később felhasználható arcot a készülék az arcregisztrációs index képernyőn jeleníti meg.
- A(z) "RÖGZ." megérintése mellett a(z) SNAPSHOT gomb teljes lenyomásával is rögzíthet.
- A rögzítés befejeztekor egy hangjelzést hallhat.
- A regisztráció megszakításához érintse meg a(z) "STOP" elemet. A(z) "MEGSZAKÍTJA AZ ARCFELISMERÉST?" megjelenésekor érintse meg a(z) "IGEN" elemet, hogy visszatérjen a rendes rögzítési módhoz.
- 7 Érintse meg a(z) "IGEN" elemet a rögzítés folytatásához.

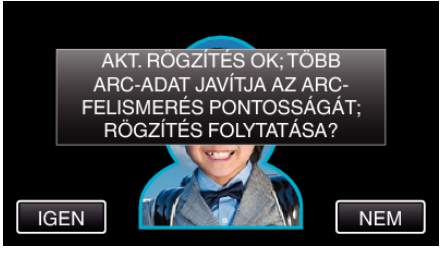

- Az arc-adatok négy irányba fel, le, balra, jobbra való gyűjtésének folytatásához érintse meg a(z) "IGEN" elemet. Javasolt, hogy folytassa a rögzítést, hogy növelje az arcfelismerés pontosságát.
- Az arc-regisztrációs rögzítés befejezéséhez érintse meg a(z) "NEM" elemet. Folytassa a 10. lépéssel.
- 8 Forgassa el az arcot a négy irányba, hogy regisztrálja az arc adatait.

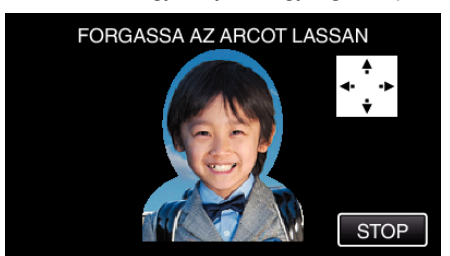

 Forgassa el az arcot lassan, miközben az arc a kamerába néz. Az egyes irányokban való rögzítés elkészültekor egy hangjelzést hallhat. (összesen 4-et)

Ismételje a lépést addig, míg a rögzítés (regisztrálás) mind a négy irányban el nem készül.

- A felvételi körülmények függvényében a négy irányú regisztráció meghiúsulhat. Ilyen esetben érintse meg a(z) "STOP" elemet a rögzítés megszakításához, majd érintse meg a(z) "NEM" elemet és folytassa a 10. lépéssel.
- Ha az arc a rögzítés során nem megfelelően ismerhető fel, akkor regisztrálja az arcot újra.
- 9 Forduljon a kamera felé mosolygós arccal.

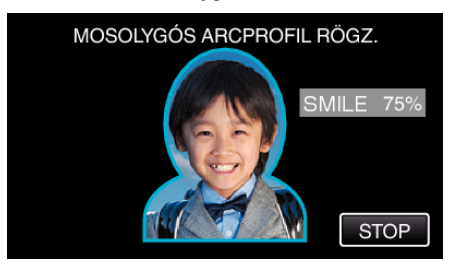

- A rögzítés automatikusan elindul. A mosoly %-os megjelenítése használható referenciaként, mosolyogjon annyira, hogy az érték a lehető legmagasabb legyen.
- A rögzítés befejeztekor egy hangjelzést hallhat.
- A mosolygó arc rögzítésének megszakításához és a név megadásával való folytatáshoz érintse meg a(z) "STOP" elemet, majd érintse meg a(z) "NEM" elemet és folytassa a 10- lépéssel.
- 10 Érintse meg: "OK".

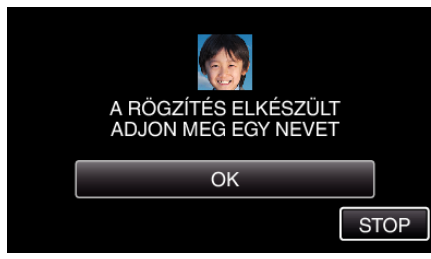

- A(z) "OK" megérintése regisztrálja a rögzített arcot, és a név megadása képernyő jelenik meg.
- A regisztráció megszakításához érintse meg a(z) "STOP" elemet. A(z) "MEGSZAKÍTJA AZ ARCFELISMERÉST?" megjelenésekor érintse meg a(z) "IGEN" elemet, hogy visszatérjen a rendes rögzítési módhoz.
- Érintse meg a képernyő-billentyűzetet a név megadásához, majd érintse meg a(z) "REG." elemet.

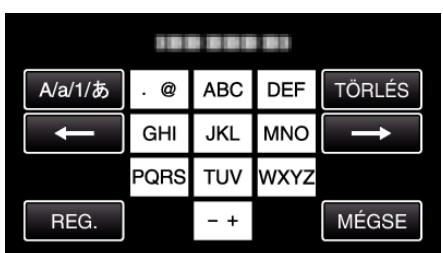

- Érintse meg a(z) "TÖRLÉS" elemet egy személy törléséhez.
- Érintse meg a(z) "MÉGSE" elemet a kilépéshez.
- Érintse meg a(z) "A/a/1" elemet, hogy kiválassza a személyhez tartozó input nagybetű, kisbetű vagy szám legyen.
- Érintse meg a(z) ← vagy a(z) → elemet, hogy egy karakterrel jobbra vagy balra mozogjon.
- Max. 8 karaktert adhat meg.
- Karakterbevitel módja

Példa: A "KEN" név bevitele Érintse meg a "JKL"-t kétszer → Érintse meg a "DEF"-t kétszer → Érintse meg a "MNO"-t kétszer

12 Érintse meg a megfelelő prioritás szintet, majd érintse meg a(z) "REG." elemet.

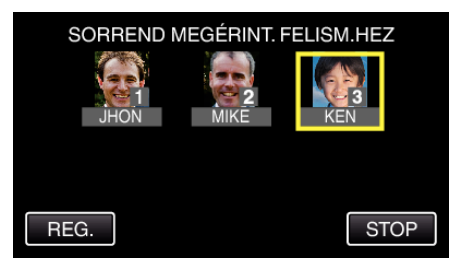

- A regisztráció során a legutoljára megadott számot a készülék prioritás szintként kezeli. Az arcdetektálás során a készülék a legmagasabb prioritással (legkisebb számmal) rendelkező célszemélyt detektálja.
- Egy célszemély prioritás szintjének változtatásához érintse meg a számot.

Példa: Ha a 3-as prioritást 1-esre szeretné változtatni, akkor érintse meg az 1-est. A regisztrált célszemély prioritása erre 1-re változik, miközben az eredeti 1-es prioritással rendelkező személy és az alatta levők egy szinttel lejjebb kerülnek. (Ebben a példában az eredeti 1es prioritás 2-esre, az eredeti 2-es prioritás 3-asra változik.)

 A(z) "REG." megérintésekor a regisztráció elkészült képernyő jelenik meg.

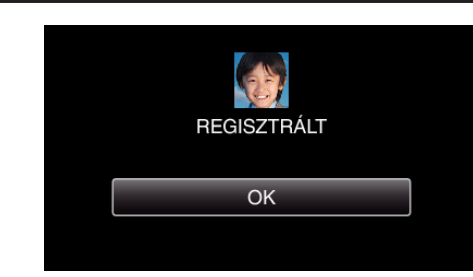

- Érintse meg a(z) "OK" gombot a regisztráció befejezéséhez.
- A regisztrált arc-adatokat a(z) "SZERKESZTÉS" részen szerkesztheti.

## **MEGJEGYZÉS** :

- Az arcok a következő esetekben nem biztos, hogy megfelelően lesznek regisztrálva:
  - ha az arc túl kicsi vagy túl nagy a kerethez képest
  - ha túl világos vagy sötét van
  - ha az arc vízszintes vagy ferde helyzetben jelenik meg
  - ha az arc egy részét valami eltakarja
    ha a kereten belül egynél több arc található
- Az arcfelismerés pontosságának növeléséhez csak egy arcot helyezzen
- a keretbe, és azt jó megvilágítás mellett (világos helyen) regisztrálja.
- Az arcokat a készülék a felvételi és a környezeti jellemzők függvényében lehet, hogy nem ismeri fel. Ilyen esetben regisztrálja újra az arcot.
- Az arcokat a készülék a rögzítés közben lehet, hogy nem helyesen ismeri fel, ha az arc felismerési szintje alacsony. Ilyen esetben regisztrálja újra az arcot.
- Az arckövetés, az arc al-ablak és a név megjelenítés funkciók a regisztrált arcok, a felvételi feltételek (távolság, szög, fényerő stb.) és arckifejezések függvényében lehet, hogy nem megfelelően működnek.
- Az arckövetés, az arc al-ablak és a név megjelenítés funkciók a hasonló arcú személyeknél, pl. ikreknél, szülőknél, gyerekeknél stb. lehet, hogy nem megfelelően működnek.